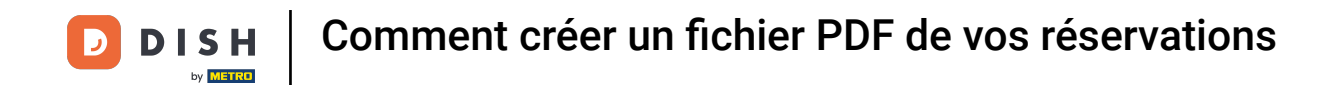

Bienvenue sur le tableau de bord de DISH Reservation. Dans ce tutoriel, nous vous montrons comment créer un fichier PDF de vos réservations.

| <b>DISH</b> RESERVATION                                |                                                    |                                  |                                             |                    | Bella Itali | a 🖸   📲            | × 🕩            |
|--------------------------------------------------------|----------------------------------------------------|----------------------------------|---------------------------------------------|--------------------|-------------|--------------------|----------------|
| Reservations                                           | Have a walk-in customer? Receive reservation book! | d a reservation request over pho | one / email? Don't forget to add it to your | WALK-IN            | ADE         | D RESERVATION      |                |
| 🍽 Table plan                                           | Sun, 11 Dec                                        | - Sun, 11 Dec                    | All services                                |                    |             |                    | 7              |
| 🎢 Menu                                                 | You have no limits configured for                  | he selected date                 |                                             |                    |             | Add a new limit    |                |
| Eedback                                                |                                                    |                                  |                                             |                    |             |                    |                |
| 🗠 Reports                                              | All                                                |                                  |                                             | 0 🗹                | <b>::</b> 0 | <b>H</b> 0/5       |                |
| 🌣 Settings 🔫                                           |                                                    |                                  |                                             |                    |             |                    |                |
|                                                        |                                                    |                                  | No reservations available                   |                    |             |                    |                |
|                                                        | Print                                              |                                  |                                             |                    |             |                    | 0              |
| Too many guests in house?<br>Pause online reservations | Designed by Hospitality Digital GmbH. All righ     | ts reserved.                     |                                             | FAQ   Terms of use | Imprint     | Data privacy   Pri | ivacy Settings |

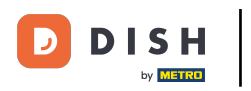

Sélectionnez la date ou la période que vous souhaitez inclure dans votre exportation PDF, en utilisant la fonction calendrier .

| <b>DISH</b> RESERVATION                                |                                                    |                                    |                                           |                    | Bella Italia |                      | ~ 🕞          |
|--------------------------------------------------------|----------------------------------------------------|------------------------------------|-------------------------------------------|--------------------|--------------|----------------------|--------------|
| Reservations                                           | Have a walk-in customer? Receive reservation book! | ed a reservation request over phor | ne / email? Don't forget to add it to you | Ir WALK-IN         | ADI          | ) RESERVATION        |              |
| Ħ Table plan                                           |                                                    |                                    |                                           |                    |              |                      | 5            |
| 🎢 Menu                                                 | Sun, 11 Dec                                        | s - Sun, 11 Dec                    | All services                              |                    |              | ~                    |              |
| 🐣 Guests                                               | You have no limits configured for                  | the selected date.                 |                                           |                    |              | Add a new limit      |              |
| Seedback                                               |                                                    |                                    |                                           |                    |              |                      |              |
| 🗠 Reports                                              | All                                                |                                    |                                           | 0 🗹                | <b>ä</b> 0   | <b>H</b> 0/5         |              |
| 🌣 Settings 👻                                           |                                                    |                                    |                                           |                    |              |                      |              |
|                                                        |                                                    |                                    | No reservations available                 |                    |              |                      |              |
|                                                        | Print                                              |                                    |                                           |                    |              |                      | 2            |
| Too many guests in house?<br>Pause online reservations | Designed by Hospitality Digital GmbH. All rigi     | nts reserved.                      |                                           | FAQ   Terms of use | Imprint      | Data privacy   Priva | icy Settings |

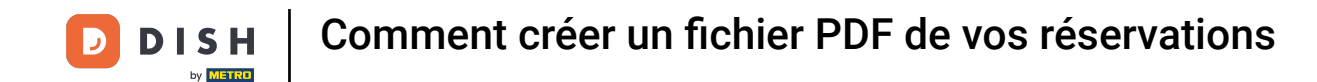

Choisissez si vous souhaitez uniquement voir les réservations terminées , à venir ou toutes vos réservations pour la date que vous avez définie.

| <b>DISH</b> RESERVATION                                |                                                                                                    | Bella Italia 🕤 🛛 🎽 🎽 🕞                                         |
|--------------------------------------------------------|----------------------------------------------------------------------------------------------------|----------------------------------------------------------------|
| Reservations                                           | Have a walk-in customer? Received a reservation request over phone / email? Don't forget to add it to yo<br>reservation book! | WALK-IN ADD RESERVATION                                        |
| 🖬 Table plan                                           | Mon, 12 Dec - Mon, 12 Dec         Image: Construction of the services         All services                                    | ~                                                              |
| 🐣 Guests                                               | There is <b>1</b> active limit configured for the selected time period                                                        | Show more 🗸                                                    |
| Feedback                                               |                                                                                                    | <b>H</b> . <b>.</b>                                            |
| 🗠 Reports                                              | All     Completed     Upcoming                                                                                                | 0 🙁 0 🛱 0/5                                                    |
| 💠 Settings 👻                                           |                                                                                                    |                                                                |
|                                                        | No reservations available                                                                                                    |                                                                |
|                                                        | Print                                                                                                    | 2                                                              |
| Too many guests in house?<br>Pause online reservations | Designed by Hospitality Digital GmbH. All rights reserved.                                                                    | FAQ   Terms of use   Imprint   Data privacy   Privacy Settings |

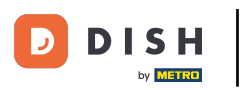

## Cliquez ensuite sur Imprimer .

| <b>DISH</b> RESERVATION                                |                                                      |                                  |                                            | Bella                       | a Italia 🕤   🏄 🗸            |          |
|--------------------------------------------------------|------------------------------------------------------|----------------------------------|--------------------------------------------|-----------------------------|-----------------------------|----------|
| Reservations                                           | Have a walk-in customer? Receiv<br>reservation book! | ed a reservation request over ph | one / email? Don't forget to add it to you | ur WALK-IN                  | ADD RESERVATION             |          |
| म्न Table plan<br>¶1 Menu                              | K Mon, 12 De                                         | c - Mon, 12 Dec                  | All services                               |                             | ~                           |          |
| 🐣 Guests                                               | There is <b>1</b> active limit configured            | for the selected time period     |                                            |                             | Show more 🗸                 |          |
| <ul> <li>Feedback</li> <li>Reports</li> </ul>          | All                                                  | ⊖ Completed                      |                                            | Ö0 🛎                        | 0 🛱 0/5                     |          |
| 🗢 Settings 👻                                           |                                                      |                                  |                                            |                             |                             |          |
| 𝔗 Integrations                                         |                                                      |                                  | No reservations available                  |                             |                             |          |
|                                                        | Print                                                |                                  |                                            |                             | 6                           | 2        |
| Too many guests in house?<br>Pause online reservations | Designed by Hospitality Digital GmbH. All rig        | hts reserved.                    |                                            | FAQ   Terms of use   Imprir | nt   Data privacy   Privacy | Settings |

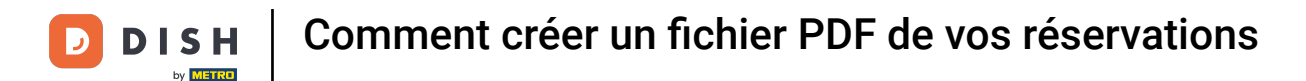

Une fenêtre contextuelle s'ouvrira et vous permettra de modifier le format de votre impression, par exemple la mise en page , le format du papier , les marges , l'échelle .

| DISH RESERVATION          | 08/12/3022, 15:30 DISIN RESERVATION<br>Reservations   12-12-2022 - 12-13-2022                         | Print       |                   | 1 page      | lia 🕤 🛛 📲 🗸             |         |
|---------------------------|----------------------------------------------------------------------------------------------------|-------------|-------------------|-------------|-------------------------|---------|
| Reservations              |                                                                                                    | Destination | Save as PDF       | •           | DD RESERVATION          |         |
| 🎮 Table plan              |                                                                                                    | Pages       | All               | •           |                         |         |
| 🎢 Menu                    | No reservations available                                                                             | Layout      | Portrait          | •           | ~                       |         |
| 🚢 Guests                  |                                                                                                    | More settin | gs                | ^           | Show more 🗸             |         |
| Feedback                  |                                                                                                    | Paper size  | Α4                | •           | - 0/5                   |         |
| 🗠 Reports                 |                                                                                                    | Pages per s | sheet 1           | •           | H 0/5                   |         |
| 💠 Settings 👻              |                                                                                                    | Margins     | Default           | •           |                         |         |
| 9 Integrations            |                                                                                                    | Scale       | Default           | -           |                         |         |
|                           |                                                                                                    | Options     | Headers and for   | oters       |                         |         |
|                           |                                                                                                    |             | Background gray   | nhics       |                         |         |
|                           | Impelhownation.disk.ox/nownation/?date:2022.13.12&aadDate:2022.13.12&aadTime:09833408&aadTime:2983349 |             | Cancel            | Save        |                         |         |
|                           |                                                                                                    |             |                   |             |                         |         |
|                           | Print                                                                                                 |             |                   |             | <b>(</b>                |         |
| Pause online reservations | Designed by Hospitality Digital GmbH. All rights reserved.                                            |             | FAQ   Terms of us | e   Imprint | Data privacy Privacy Se | attings |

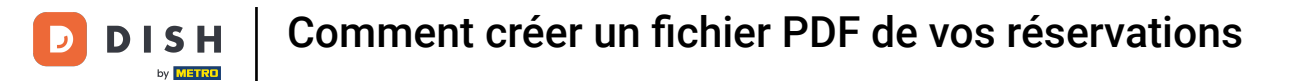

Une fois le bon format défini, cliquez sur Enregistrer.

| <b>DISH</b> RESERVATION                                |          | 09/12/02, 15:50 DISH RESERVATION<br>Reservations   12-12-2022 - 12-12-2022                                  |   | Print           |                                      | 1 page  | alia 🕤   최초 🗸 😁                 |
|--------------------------------------------------------|----------|----------------------------------------------------------------------------------------------------|---|-----------------|--------------------------------------|---------|---------------------------------|
| Reservations                                           |          |                                                                                                    |   | Destination     | Save as PDF                          | Ŧ       | DD RESERVATION                  |
| 🍽 Table plan                                           |          |                                                                                                    |   | Pages           | All                                  | Ŧ       |                                 |
| 🎢 Menu                                                 |          | No reservations available                                                                                   |   | Layout          | Portrait                             | •       | ~                               |
| 📇 Guests                                               |          |                                                                                                    |   | More settings   |                                      | ^       | Show more 🗸                     |
| Seedback                                               |          |                                                                                                    |   | Paper size      | Α4                                   | •       |                                 |
| 🗠 Reports                                              |          |                                                                                                    |   | Pages per sheet | 1                                    | •       | <b>H</b> 0/5                    |
| 🗢 Settings 👻                                           |          |                                                                                                    |   | Margins         | Default                              | •       |                                 |
| 6 <sup>7</sup> Integrations                            |          |                                                                                                    |   | Scale           | Default                              | •       |                                 |
|                                                        |          |                                                                                                    |   | Options         | <ul> <li>Headers and foot</li> </ul> | ers     |                                 |
|                                                        |          |                                                                                                    | - |                 | Background graph                     | lics    |                                 |
|                                                        |          | https://www.sion.dok.as/www.sion.%dokr.2022.12.12.kandDakr.2022.12.12.KandTime-0933.M00kandTime-2943.M9 1/1 |   |                 | Cancel                               | Save    |                                 |
|                                                        | Pri      | Int                                                                                                    |   |                 |                                      |         | 2                               |
| Too many guests in house?<br>Pause online reservations | Designed | by Hospitality Digital GmbH. All rights reserved.                                                           |   |                 | FAQ   Terms of use                   | Imprint | Data privacy   Privacy Settings |

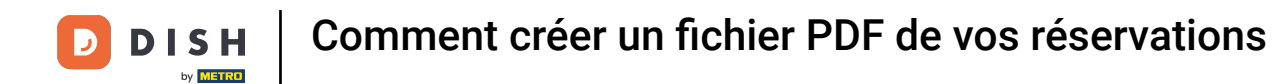

Nommez maintenant votre fichier, choisissez une destination sur votre appareil et cliquez sur Enregistrer.

| DISH RESERVATION                                       | 08/12302, 15.30 DISIN RESERVATION<br>Reservations   12-12-2022 - 12-12-2022                                         | Print                    | Saving                       |                                 |
|--------------------------------------------------------|----------------------------------------------------------------------------------------------------|--------------------------|------------------------------|---------------------------------|
| Reservations                                           |                                                                                                    | Destination              | Save as PDF                  | DD RESERVATION                  |
| 🖪 Table plan                                           |                                                                                                    | Pages                    | All                          |                                 |
| <b>¥1</b> Menu                                         | No reservations available                                                                                           | Layout                   | Portrait 👻                   | ~                               |
| 🛎 Guests                                               | Save As: DISH RESE                                                                                                  | RVATION                  |                              | Show more 🗸                     |
| Feedback                                               | Tags:                                                                                                    | er size                  | A4 -                         |                                 |
| 🗠 Reports                                              |                                                                                                    | Cancel Save es per sheet | 1 ~                          | H 0/5                           |
| 💠 Settings 👻                                           |                                                                                                    | Margins                  | Default 👻                    |                                 |
| <b>o</b> r Integrations                                |                                                                                                    | Scale                    | Default 👻                    |                                 |
|                                                        |                                                                                                    | Options                  |                              |                                 |
|                                                        |                                                                                                    |                          | Background graphics          |                                 |
|                                                        | https://www.niou.dok.on/www.naious/falser-2022-12-12.Ana/Dater-2022-12-12.Anar/Dater-2023.33/06.com/Dater-2023.34/0 |                          | Cancel Save                  |                                 |
|                                                        | Print                                                                                                    |                          |                              | 2                               |
| Too many guests in house?<br>Pause online reservations | Designed by Hospitality Digital GmbH. All rights reserved.                                                          |                          | FAQ   Terms of use   Imprint | Data privacy   Privacy Settings |

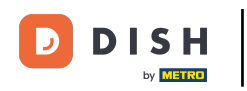

Voilà ! Vous avez terminé le tutoriel et savez maintenant comment créer un fichier PDF de vos réservations.

| DISH RESERVATION                                       |                                                    |                                   |                                          |                    | Bella Itali | ◎ ⊙ │ ╬ ∽              | •        |
|--------------------------------------------------------|----------------------------------------------------|-----------------------------------|------------------------------------------|--------------------|-------------|------------------------|----------|
| E Reservations                                         | Have a walk-in customer? Receive reservation book! | d a reservation request over phor | ne / email? Don't forget to add it to yo | walk-in            | ADI         | RESERVATION            |          |
| 🎮 Table plan                                           |                                                    |                                   |                                          |                    |             |                        |          |
| <b>"1</b> Menu                                         | Mon, I2 Dec                                        | - Mon, I2 Dec                     | All services                             |                    |             | ~                      |          |
| 🐣 Guests                                               | There is <b>1</b> active limit configured t        | or the selected time period       |                                          |                    |             | Show more 🗸            |          |
| Feedback                                               |                                                    |                                   |                                          |                    |             |                        |          |
| 🗠 Reports                                              | All                                                |                                   |                                          | 0 🗹                | <b>2</b> 0  | <b>H</b> 0/5           |          |
| 🌣 Settings 👻                                           |                                                    |                                   |                                          |                    |             |                        |          |
| 𝔗 Integrations                                         |                                                    |                                   | No reservations available                |                    |             |                        |          |
|                                                        | Print                                              |                                   |                                          |                    |             | 6                      | 2        |
| Too many guests in house?<br>Pause online reservations | Designed by Hospitality Digital GmbH. All righ     | ts reserved.                      |                                          | FAQ   Terms of use | Imprint     | Data privacy   Privacy | Settings |

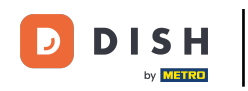

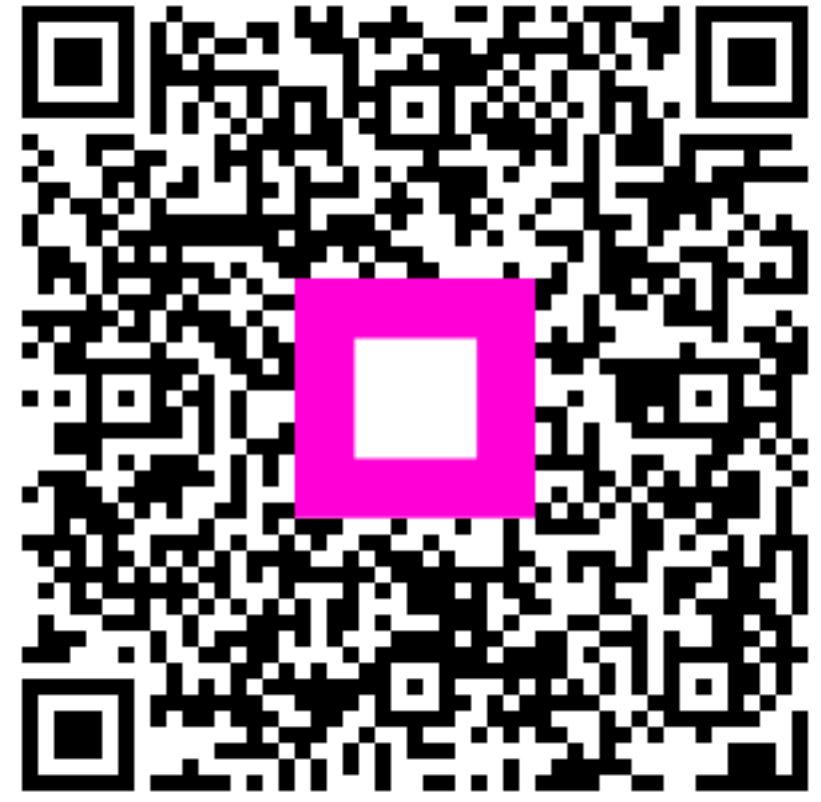

Scannez pour accéder au lecteur interactif